# Tahapan Penggunaan Kartu Pelajar

Kartu Pelajar (Absen) adalah produk berbasis hardware (Kartu dan Alat Pendeteksi) yang bisa digunakan oleh Lembaga Pendidikan untuk mendigitalisasi aktifitas Absen siswa.

Ouration 3 minute(s)

#### Contents

Step 1 - Siswa Melakukan Absensi di Mesin Absen

Step 2 - Data Disimpan dan Dapat Dilihat di Dashboard.

Step 3 - Pengiriman Notifikasi

Step 4 - Penyimpanan Data Absen di Aplikasi Pelajar

Comments

#### Step 1 - Siswa Melakukan Absensi di Mesin Absen

Siswa melakukan absen dengan men-Tap Kartu Pelajar di Mesin Absen.

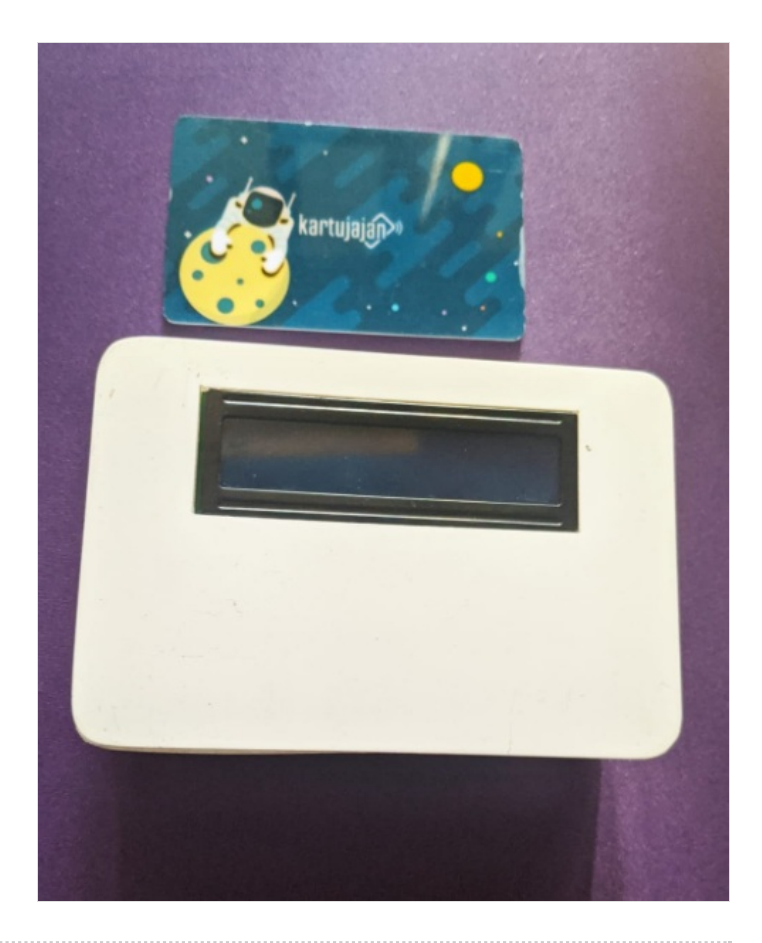

### Step 2 - Data Disimpan dan Dapat Dilihat di Dashboard.

Data Absen akan tersimpan di Dashboard https://kartu.infradigital.io/.

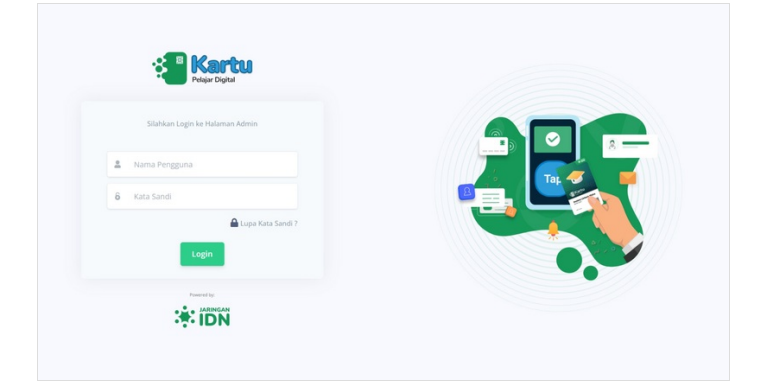

# Step 3 - Pengiriman Notifikasi

Jaringan IDN akan mengirimkan **Notifikasi** di aplikasi Pelajar secara *Real-Time*, ketika siswa berhasil melakukan absensi di mesin absen.

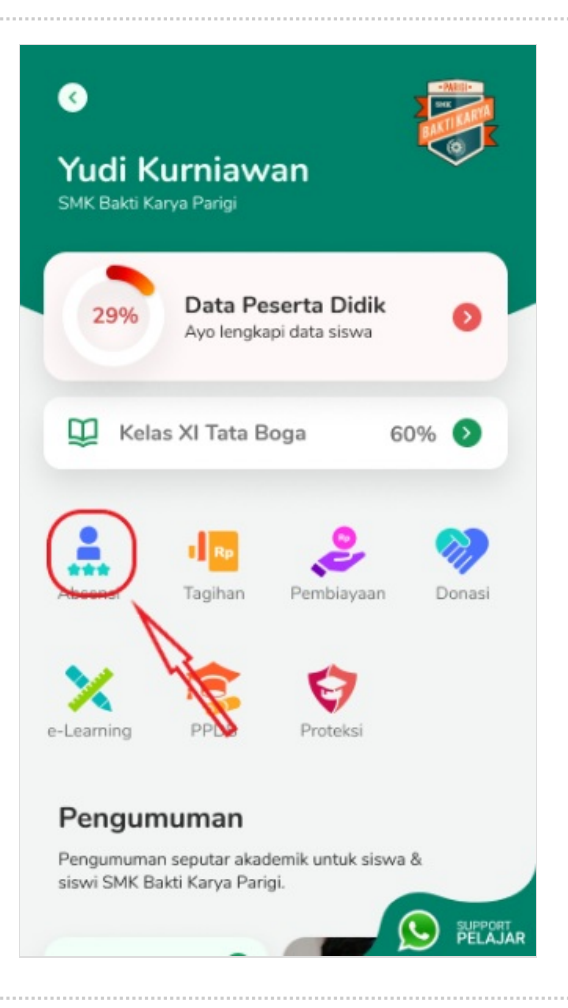

## Step 4 - Penyimpanan Data Absen di Aplikasi Pelajar

Data Absen dapat dibuka di aplikasi Pelajar pada menu Absen.

| Absensi                               |                         |
|---------------------------------------|-------------------------|
| Jumat, 11 Juni 2021<br>Masuk          | Keluar                  |
| <b>U6</b> : 45<br>Kamis, 10 Juni 2021 | Terlambat               |
| Masuk<br>07:45                        | Keluar<br><b>14</b> :45 |
| Rabu, 9 Juni 2021                     | Tepat Waktu             |
| Masuk<br>06:38                        | Keluar<br><b>14</b> :45 |
| Selasa, 8 Juni 2021                   | Terlambat               |
| Masuk<br><b>07</b> :55                | Keluar<br><b>14</b> :48 |